## A. How to Create a Protocol Completion Report (PCR) in MRAP

Log into My Research at <u>https://easi.its.utoronto.ca/administrative-web-services/my-research-mr/</u> Click on:

- 1. My Research
- 2. Animal Protocols
- 3. Animal PI
- 4. My Animal Protocols
- 5. The PROTOCOL NUMBER to enable the Create PCR button (click on number and NOT title)
- Now the Create PCR button will be enabled click to go to the prepopulated Identification page of the PCR document. (If nothing happens when you click on the button, please confirm that your browser pop up blockers are not on.)

| CONVERSITY OF Administrative Web Services                                                                                   |                                                        |                   |                |  |  |  |  |  |  |  |
|----------------------------------------------------------------------------------------------------|--------------------------------------------------------|-------------------|----------------|--|--|--|--|--|--|--|
| To protect the security of your data, this application will automatically terminate in 03:57:36. Unsaved work will be lost. |                                                        |                   |                |  |  |  |  |  |  |  |
| Welcome Inbox My HR Self-Service My Research                                                                                |                                                        |                   |                |  |  |  |  |  |  |  |
| Inbox Research Applications My Research On-line Animal Protocols (2) cols                                                   |                                                        |                   |                |  |  |  |  |  |  |  |
|                                                                                                    |                                                        |                   |                |  |  |  |  |  |  |  |
| ▼ Animal R 3                                                                                                    |                                                        |                   |                |  |  |  |  |  |  |  |
| My Animal Plotocols Totocol Search for PI - Submitted (102) Protocol Search for PI - Unsubmitted (44)                       |                                                        |                   |                |  |  |  |  |  |  |  |
| k. Animais                                                                                                    |                                                        |                   |                |  |  |  |  |  |  |  |
| A <sub>4</sub> Designate                                                                                                    |                                                        |                   |                |  |  |  |  |  |  |  |
| Committee Meetings (PI)                                                                                                    |                                                        |                   |                |  |  |  |  |  |  |  |
| View: [Standard View] 💌 🍫 Open Folder View 🗋 Create New Protocol 🗋 Create Amendment 🗋 Create Renews 🛄 Create PCR            |                                                        |                   |                |  |  |  |  |  |  |  |
| Protocol# Renew #                                                                                                    | Protocol Title                                         | Piname            | Animal Species |  |  |  |  |  |  |  |
| 20012147 5                                                                                                    | Last step PCR                                          | Dr J              | Rats           |  |  |  |  |  |  |  |
| 20012146                                                                                                    | NS - sample for Jenn - cancel meeting interim approval | Dr J              | Rats           |  |  |  |  |  |  |  |
| 20012145                                                                                                    | NS - sample for Jenn - cancel meeting                  | Dr J              | Rats           |  |  |  |  |  |  |  |
| 20042444                                                                                                    |                                                        | Do I was a second | D-t-           |  |  |  |  |  |  |  |

- 7. Ensure that your animal counts are up to date (see Animal Counting Instructions).
- 8. Fill in mandatory fields marked with red asterisks
- 9. Check the Confirmation box
- 10. Submit the PCR

Please note: The PCR cannot be approved when there are animals on hand.

| Protocol Completion Report AP Number: 20012147 PI: Dr J Title of Research: Last step PCR Animal Species: Rats                                                                                                    |
|----------------------------------------------------------------------------------------------------|
| AP Number:         20012147           Pt:         Dr J           Title of Research:         Last slep PCR           Animal Species:         Rats                                                                                                    |
| AP Number:         20012147           PI:         DrJ           Title of Research:         Last step PCR           Animal Species:         Rats                                                                                                    |
| Pt: Dr J Dr J<br>Title of Research: Last step PCR<br>Animal Species: Rats                                                                                                    |
| Title of Research: Last step PCR<br>Animal Species: Rats                                                                                                    |
| Animal Species: Rats                                                                                                    |
|                                                                                                    |
| Number of animals approved to date: 1                                                                                                    |
| Number of animals used to date: 0                                                                                                    |
|                                                                                                    |
| Number of animals approved for the most recent period:                                                                                                    |
| Number of animals used for the most recent period: 0                                                                                                    |
|                                                                                                    |
| If additional animals were requested via an amendment in the most recent year, please explain why: " 🥃                                                                                                    |
| Protocol Completion Report                                                                                                    |
|                                                                                                    |
|                                                                                                    |
|                                                                                                    |
| Briefly describe any complications, animal welfare/disease issues or endpoint issues that were encountered in the most recent year. Include estimates of morbidity and mortality fo                                                                                                    |
| Protocol Completion Report                                                                                                    |
|                                                                                                    |
|                                                                                                    |
|                                                                                                    |
|                                                                                                    |
|                                                                                                    |
| Protocol Completion Report                                                                                                    |
|                                                                                                    |
|                                                                                                    |
|                                                                                                    |
| L                                                                                                    |
| In the space below, briefly provide specific details on the study's progress and results in the most recent year;* 🖌                                                                                                    |
| In the space below, briefly provide specific details on the study's progress and results in the most recent year;* K Protocol Completion Report                                                                                                    |
| In the space below, briefly provide specific details on the study's progress and results in the most recent year.* * Protocol Completion Report                                                                                                    |
| In the space below, briefly provide specific details on the study's progress and results in the most recent year;* 🖌                                                                                                    |
| In the space below, briefly provide specific details on the study's progress and results in the most recent year:**  Protocol Completion Report                                                                                                    |
| In the space below, briefly provide specific details on the study's progress and results in the most recent year.**                                                                                                    |
| In the space below, briefly provide specific details on the study's progress and results in the most recent year: * * Protocol Completion Report Summary of progress and results over the life of the protocol. Please provide citations for all publications and/or conference abstracts generated from the previous work:*                                                                                                    |
| In the space below, briefly provide specific details on the study's progress and results in the most recent year.**  Protocol Completion Report  Summary of progress and results over the life of the protocol. Please provide citations for all publications and/or conference abstracts generated from the previous work:*  D Z D Z D Z D Z D Z D Z D Z D Z D Z D                                                                                                    |
| In the space below, briefly provide specific details on the study's progress and results in the most recent year.** Protocol Completion Report Summary of progress and results over the life of the protocol. Please provide citations for all publications and/or conference abstracts generated from the previous work:*                                                                                                    |
| In the space below, briefly provide specific details on the study's progress and results in the most recent year; * * Protocol Completion Report Summary of progress and results over the life of the protocol. Please provide citations for all publications and/or conference abstracts generated from the previous work;*                                                                                                    |
| In the space below, briefly provide specific details on the study's progress and results in the most recent year.**  Protocol Completion Report  Summary of progress and results over the life of the protocol. Please provide citations for all publications and/or conference abstracts generated from the previous work:*   Description  Protocol Completion Report  Protocol Completion Report                                                                                                    |
| In the space below, briefly provide specific details on the study's progress and results in the most recent year.**  Protocol Completion Report  Summary of progress and results over the life of the protocol. Please provide citations for all publications and/or conference abstracts generated from the previous work:*  B Z R B E E In the pts  Protocol Completion Report                                                                                                    |
| In the space below, briefly provide specific details on the study's progress and results in the most recent year.** Protocol Completion Report  Summary of progress and results over the life of the protocol. Please provide citations for all publications and/or conference abstracts generated from the previous work:*  D Protocol Completion Report  Protocol Completion Report                                                                                                    |
| In the space below, briefly provide specific details on the study's progress and results in the most recent year.** Protocol Completion Report Summary of progress and results over the life of the protocol. Please provide citations for all publications and/or conference abstracts generated from the previous work:*      B 2 4 3 1 1 1 1 1 1 1 1 1 1 1 1 1 1 1 1 1 1                                                                                                    |
| In the space below, briefly provide specific details on the study's progress and results in the most recent year.** Protocol Completion Report Summary of progress and results over the life of the protocol. Please provide citations for all publications and/or conference abstracts generated from the previous work:*  I Z I I I I I I I I I I I I I I I I I                                                                                                    |
| In the space below, briefly provide specific details on the study's progress and results in the most recent year.** Protocol Completion Report Summary of progress and results over the life of the protocol. Please provide citations for all publications and/or conference abstracts generated from the previous work:*  D 2 0 0 0 0 0 0 0 0 0 0 0 0 0 0 0 0 0 0                                                                                                    |
| In the space below, briefly provide specific details on the study's progress and results in the most recent year.** Protocol Completion Report  Summary of progress and results over the life of the protocol. Please provide citations for all publications and/or conference abstracts generated from the previous work:*           Image: Image: Imag                       |
| In the space below, briefly provide specific details on the study's progress and results in the most recent year.**  Protocol Completion Report  The inter  The inter  Summary of protocol Completion Report  The inter  Summary of protocol Completion Report  Summary of protocol Completion Report  Summary of protocol Completion Report  Summary of protocol Completion Report  Summary of protocol Completion Report  Summary of protocol Completion Report  Summary of protocol Completion Report  Summary of protocol Completion Report  Summary of protocol Completion Report  Summary of protocol Completion Report  Summary of protocol Completion Report  Summary of protocol Completion Report is as complete and accurate as possible.  Summary of protocol Completion Report  Summary of protocol Completion Report is as complete and accurate as possible.  Summary of protocol Completion Report is as complete and accurate as possible.  S |

B. How to Access An Unsubmitted PCR Document to Continue Working On It and Submit

To get back to a PCR document that was created, saved, and closed before submission, navigate to your list of protocols (steps 1 to 4 in Part A, above) and then click on:

- 1. "Protocol Search for PI Unsubmitted" tab
- 2. The PROTOCOL NUMBER (click on number and NOT title)
- 3. Load PCR

| Storon To Administrative Web Services                                                                                      |                                                                                                    |                   |                                                      |                    |                |             |  |  |  |  |
|----------------------------------------------------------------------------------------------------|----------------------------------------------------------------------------------------------------|-------------------|------------------------------------------------------|--------------------|----------------|-------------|--|--|--|--|
| o protect the security of your data, this application will automatically terminate in 03:49:54. Unsaved work will be lost. |                                                                                                    |                   |                                                      |                    |                |             |  |  |  |  |
| Welcome Inbox My HR Self-Service My Research                                                                               |                                                                                                    |                   |                                                      |                    |                |             |  |  |  |  |
| nbox Research Applications My Research On-line Animal Protocols Human Research Protocols                                   |                                                                                                    |                   |                                                      |                    |                |             |  |  |  |  |
| •                                                                                                    |                                                                                                    |                   |                                                      |                    |                |             |  |  |  |  |
| • Animal Pl                                                                                                    |                                                                                                    |                   |                                                      |                    |                |             |  |  |  |  |
| My Animal Protocols                                                                                                    | Protocol Search for PI - Submitted (102) Protocol Search for PI - Unsubmitted (45)                        |                   |                                                      |                    |                |             |  |  |  |  |
| k₊ Animals                                                                                                    |                                                                                                    |                   |                                                      |                    |                |             |  |  |  |  |
| h., Designate                                                                                                    |                                                                                                    |                   |                                                      |                    |                |             |  |  |  |  |
| Committee Meetings (PI)                                                                                                    | Meetings (PI) View: [Standard View] V Gr Open Folder View C Create New Protocol / Load Protoco / Load PCR |                   |                                                      |                    |                |             |  |  |  |  |
|                                                                                                    | Protocol #                                                                                                | AP Submssion Type | 😵 AP Title                                           | PI Name            | Animal Species | Create Date |  |  |  |  |
|                                                                                                    | 20012105                                                                                                  | Completion Report | Strain chart test                                    | Dr                 | Rats           | 2018.04.10  |  |  |  |  |
|                                                                                                    | 20012147                                                                                                  | 2 aport           | Last step PCR                                        | Dr                 | Rats           |             |  |  |  |  |
|                                                                                                    | 20012140                                                                                                  | Completion Report | SO test - regression test - MRHPRO<br>MRA vs MRHP hi | <u>DD-173 -</u> Dr | Rats           | 2018.04.03  |  |  |  |  |